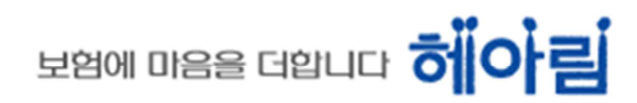

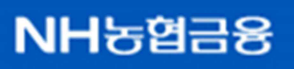

# SSL-VPN 2.0 사용지 7이드

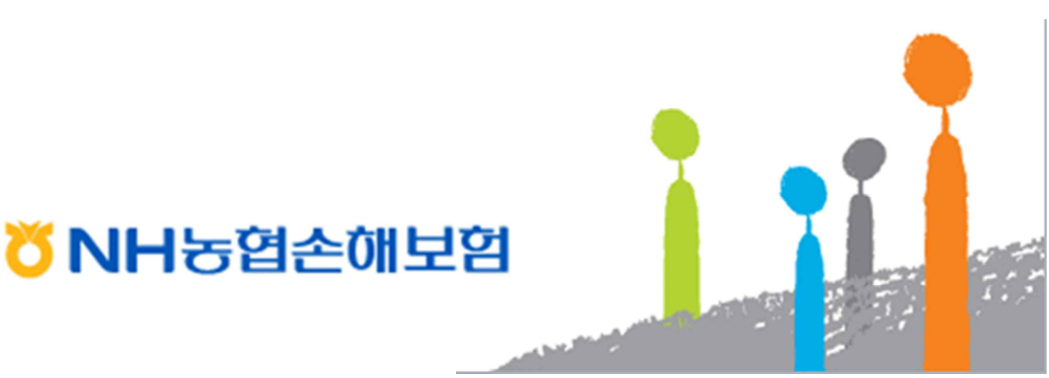

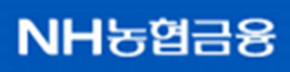

보험에 마음을 더합니다 하이 림

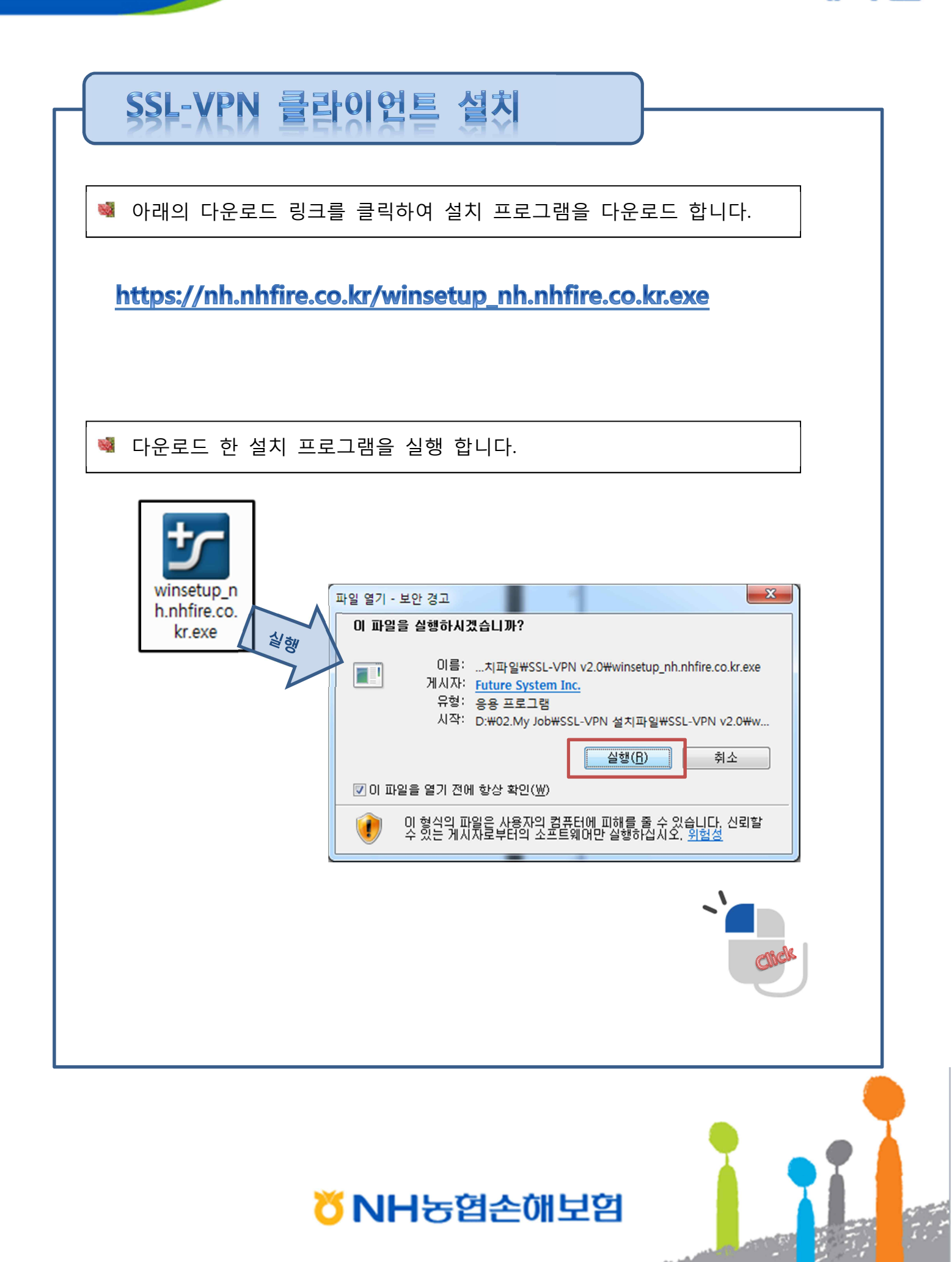

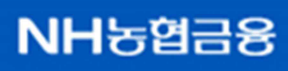

### 보험에 마음을 더합니다 하이림

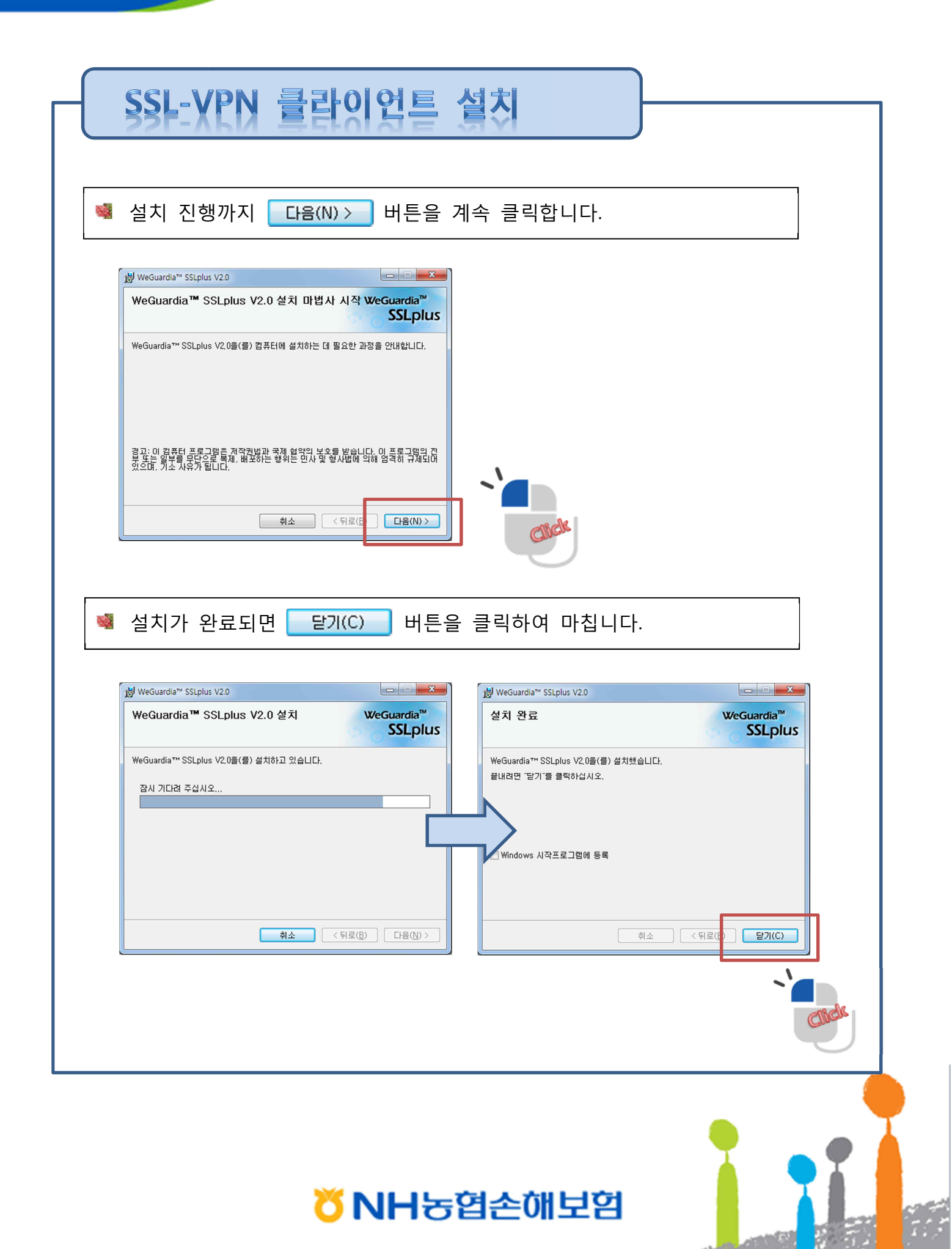

10.00

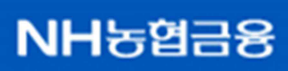

보험에 마음을 더합니다 하이 림

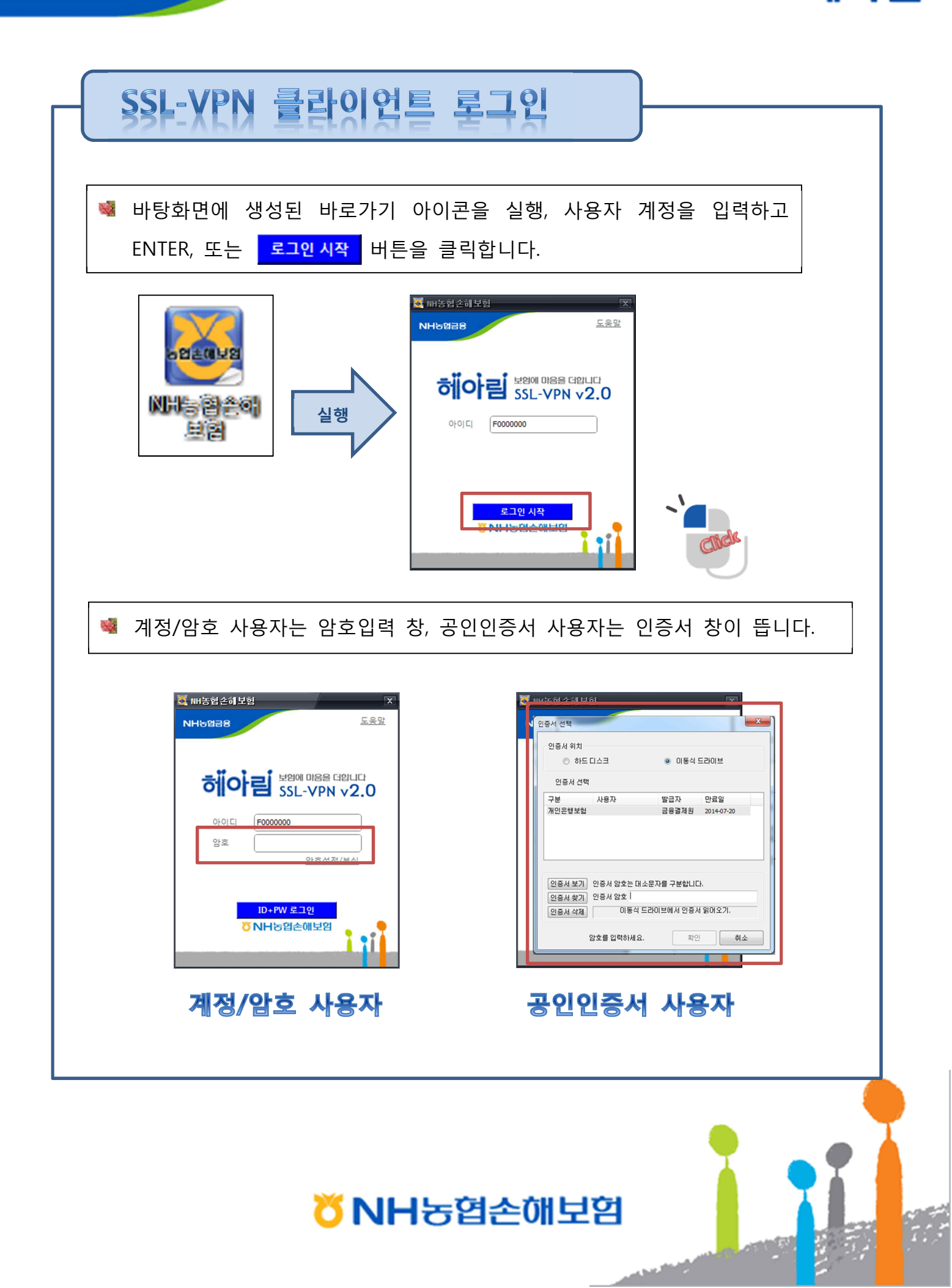

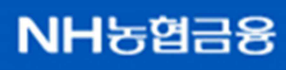

보험에 마음을 더합니다 히아림

| SSL-VPN 클라이언트 로그인               |
|---------------------------------|
| 💐 암호를 입력하고 로그인 합니다.             |
| <complex-block></complex-block> |
|                                 |

#### <mark>び</mark>NH농협손해보험

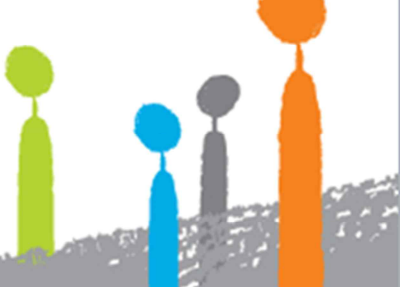

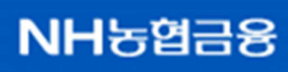

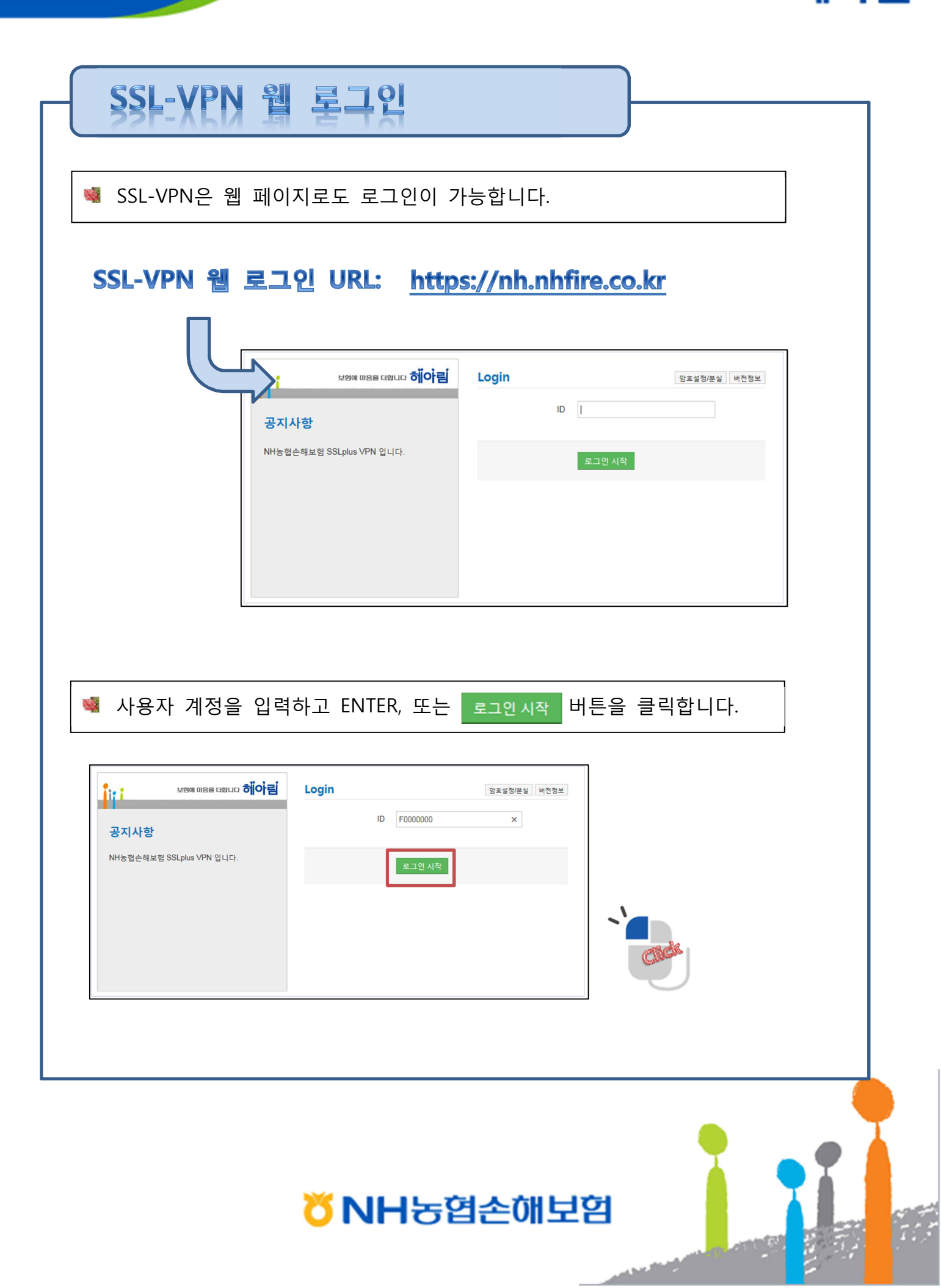

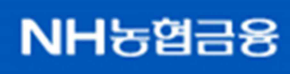

## 보험에 마음을 더합니다 히아림

| 로그와 하   Bis a court oio i   NHS 전은 해보험 SSLplus VPN 입LIF. | 왕호를 입력하고 ENTER, 또는 로<br>않고 하다 나 나 나 나 나 나 나 나 나 나 나 나 나 나 나 나 나 나    | 그인 버튼을 클릭합니다.                        |
|----------------------------------------------------------|----------------------------------------------------------------------|--------------------------------------|
|                                                          | ਵਿਤਪ ਪੈਂਦ<br>ਸਭਵ ਸ਼ਬੰਧ ਗੈਂਗੇਵ<br>ਨਨਮਾਲ<br>ਮਿਲਬੇਣੇਜ਼ੋ SSLplus VPN ਪੈਂ | ···································· |

#### <mark>び</mark>NH농협손해보험

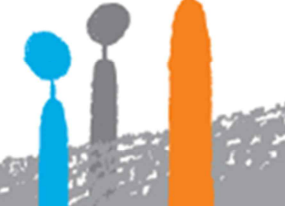

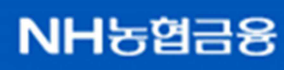

보험에 마음을 더합니다 하이 림

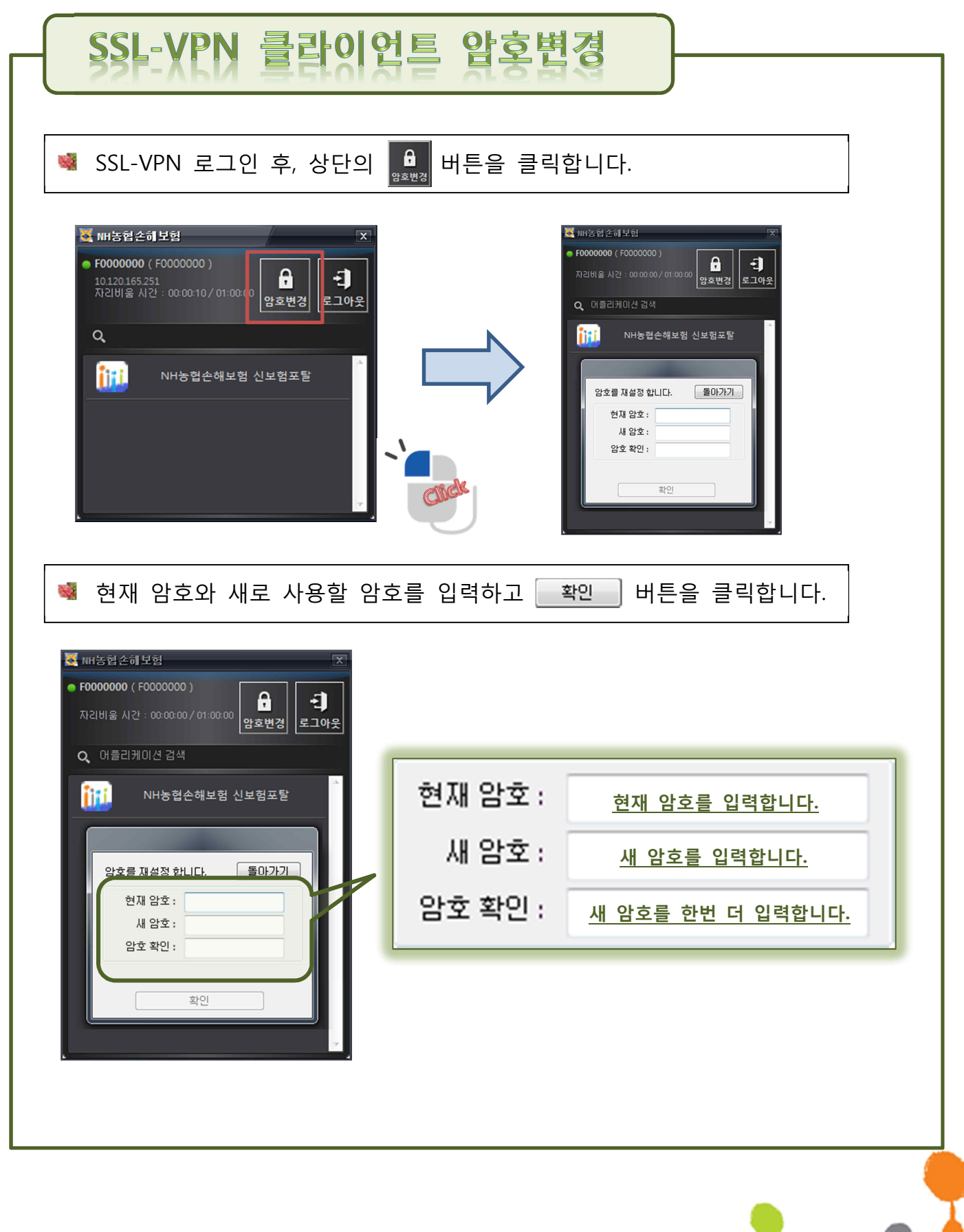

#### </mark> NH농협손해보험

100

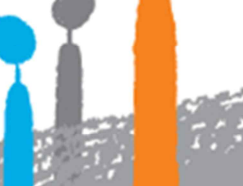

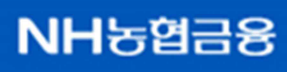

보험에 마음을 더합니다 하이림

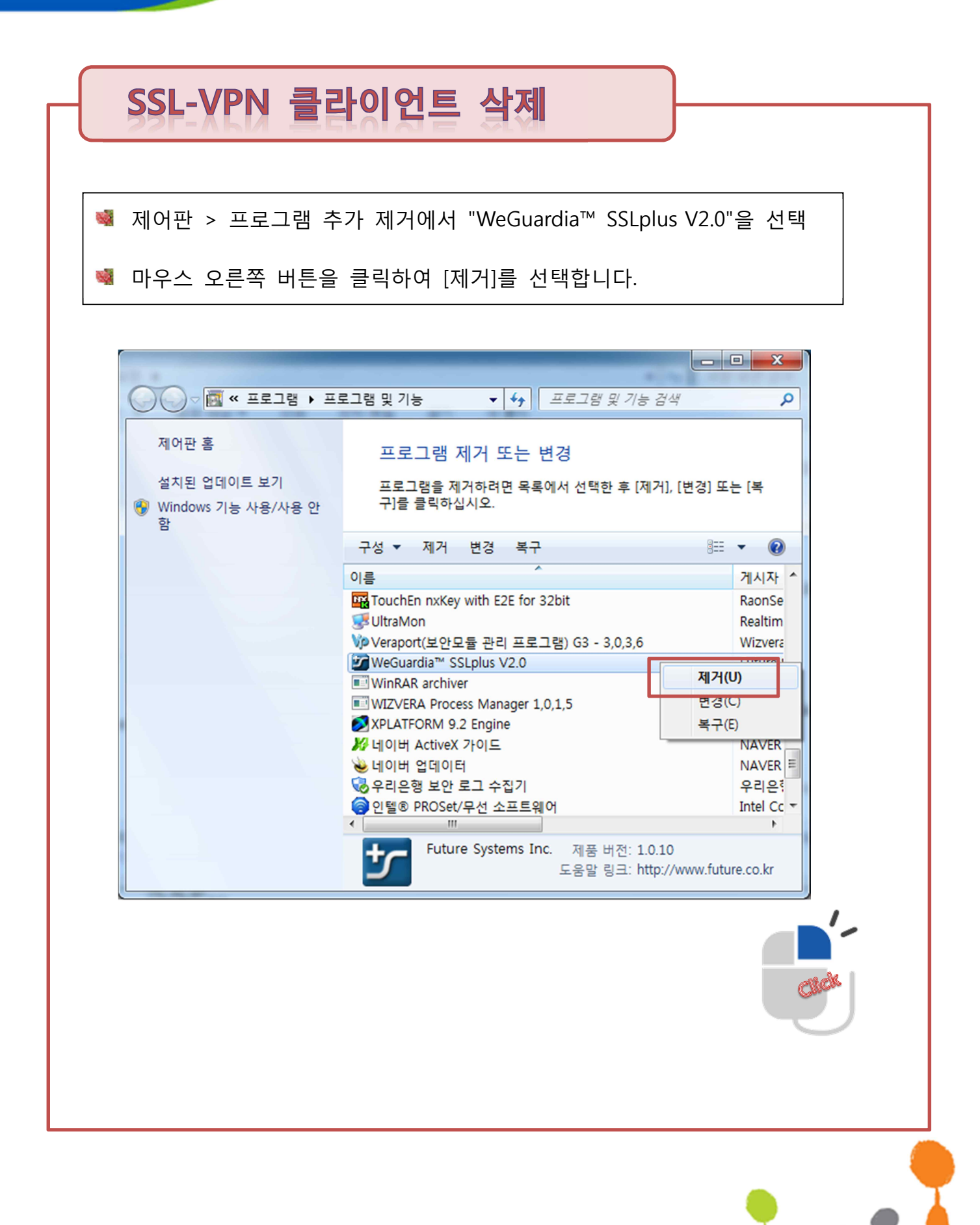

#### </mark> NH농협손해보험

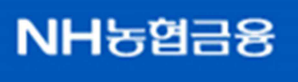

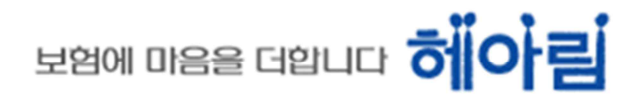

# 

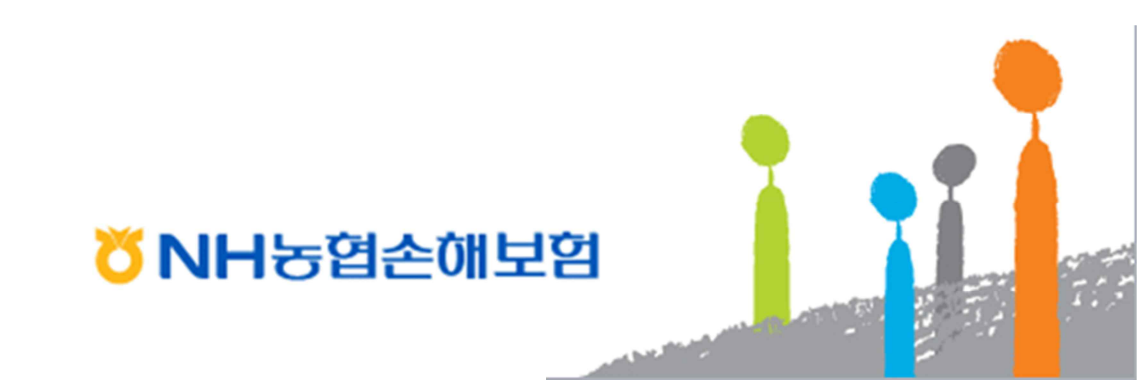